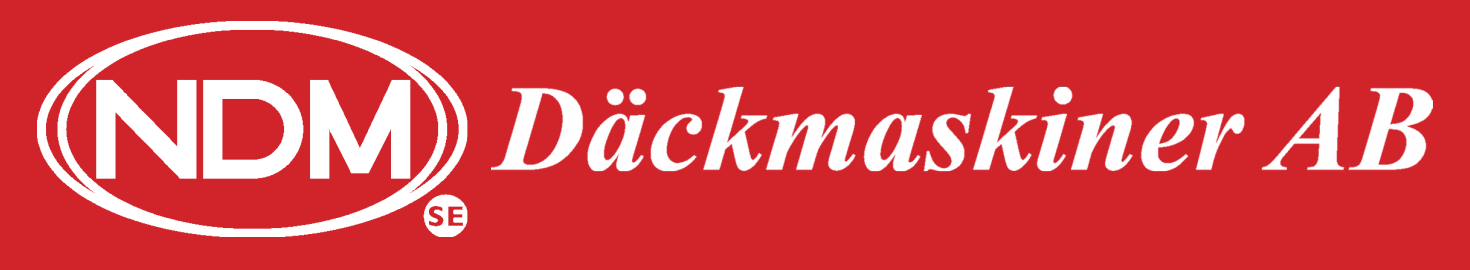

www.ndm.se

SW6.3B

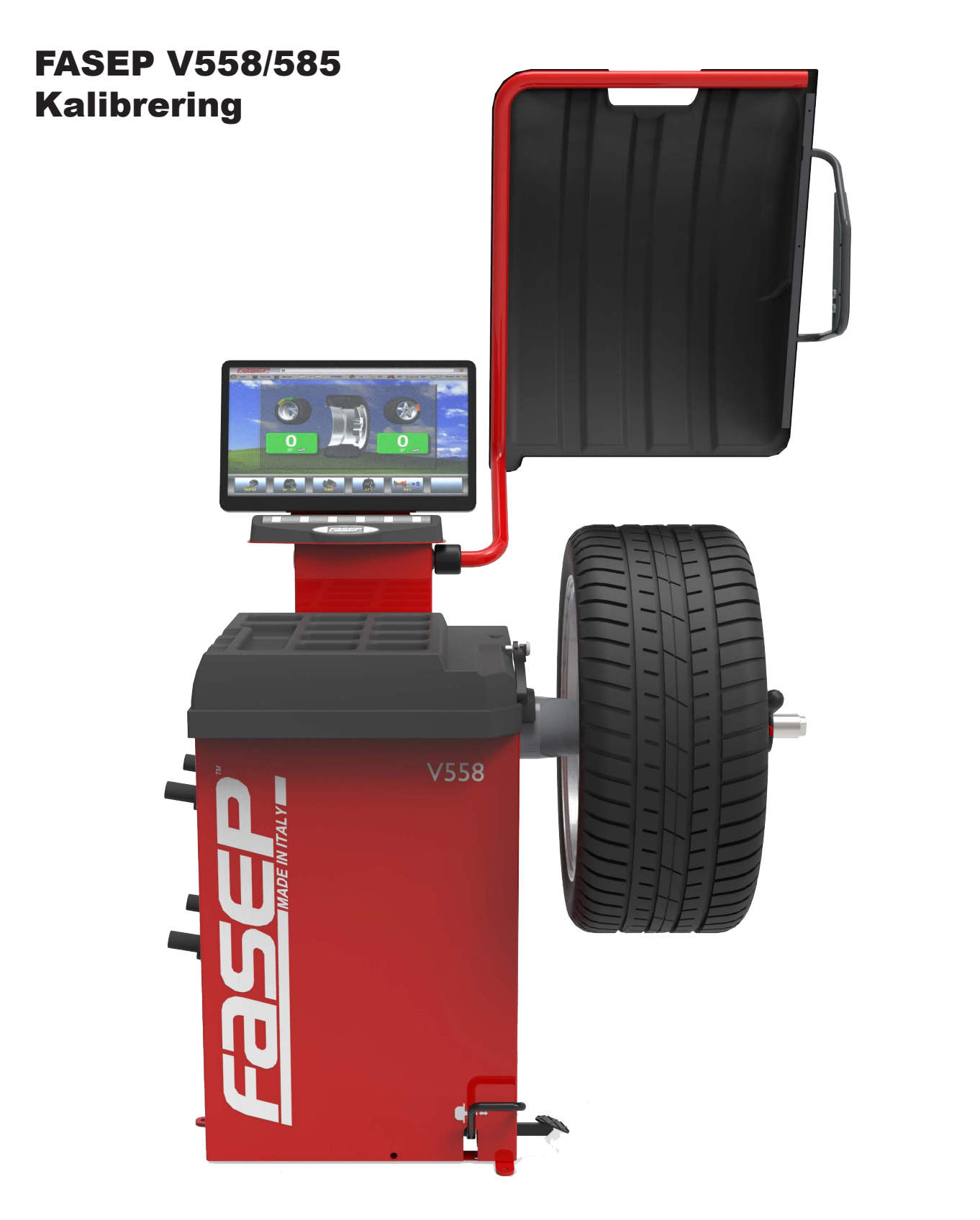

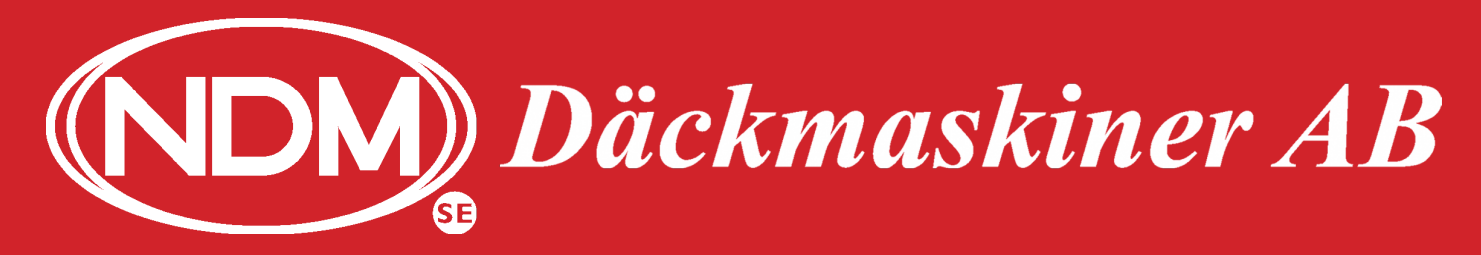

#### www.ndm.se

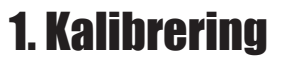

Kalibrering Fasep V558/V585

#### Starta upp maskin.

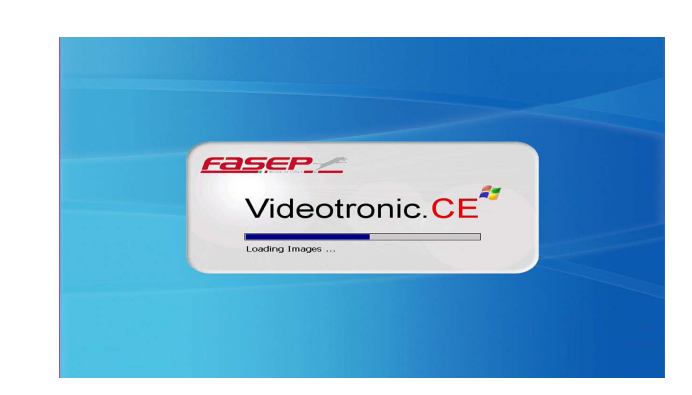

När ni ser verktygsraden så som på bilden, tryck på valfri knapp, för att gå in i servicemenyerna.

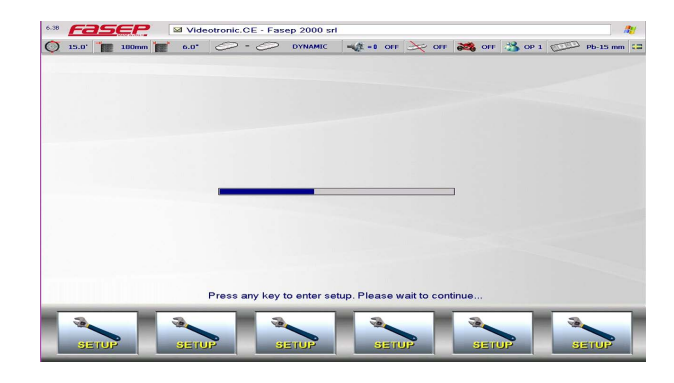

Servicemeny

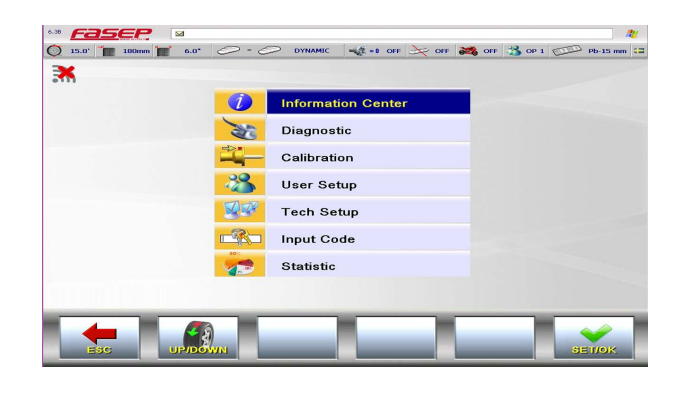

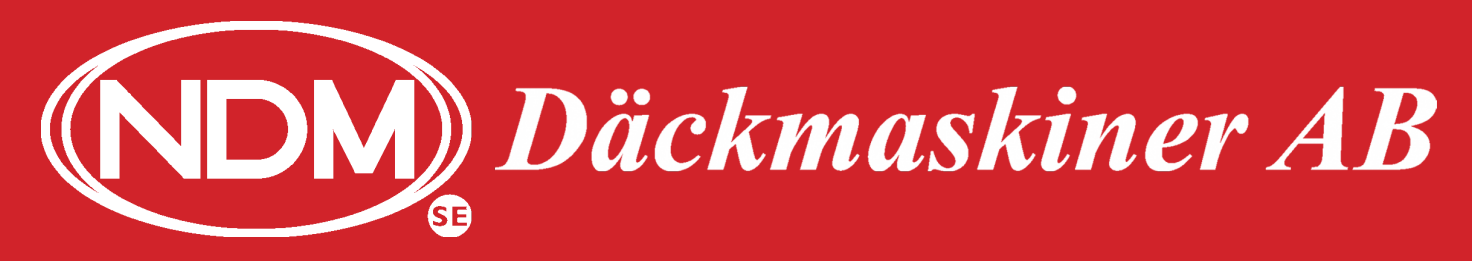

#### www.ndm.se

Kalibrering Fasep V558/V585

Rotera på hjulet/axeln på maskinen, när ni kommer till "Calibration" stannar ni och trycker på SET/OK.

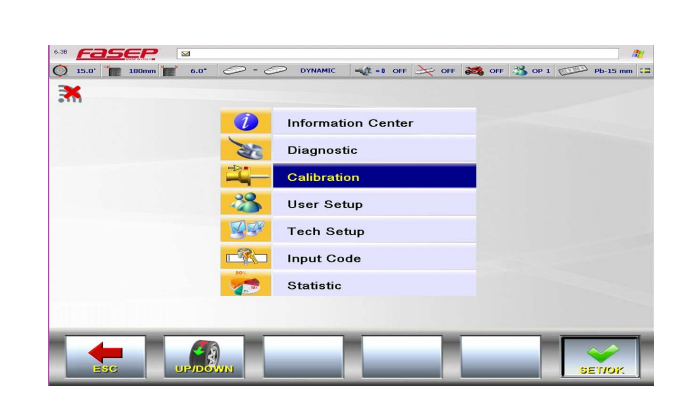

Fortsätt att tryck på SET/OK när maskinen markerar "User Calibration"

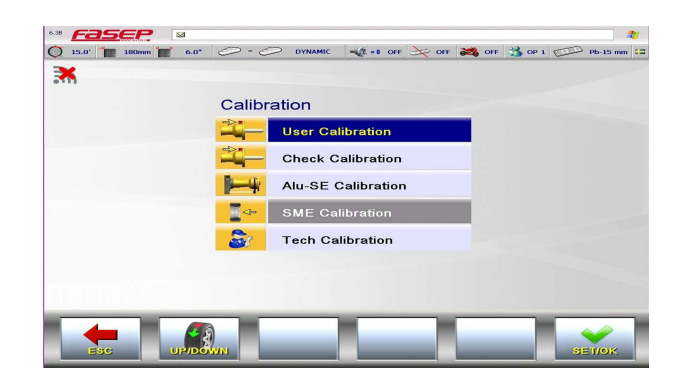

Se till så navet är tomt och på vissa maskiner med snabblåsning, så måste axeln vara "låst". Fäll ned stänkskyddet.

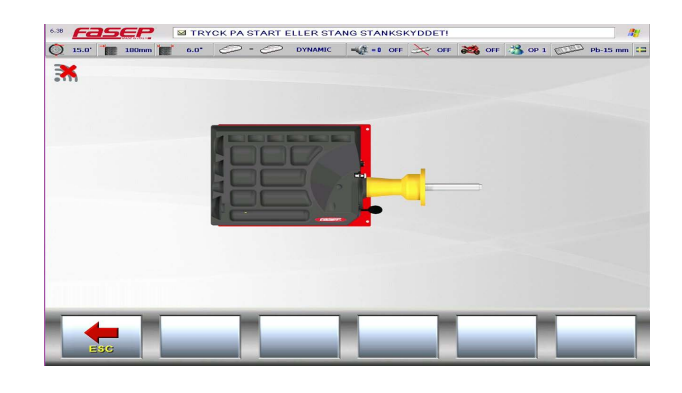

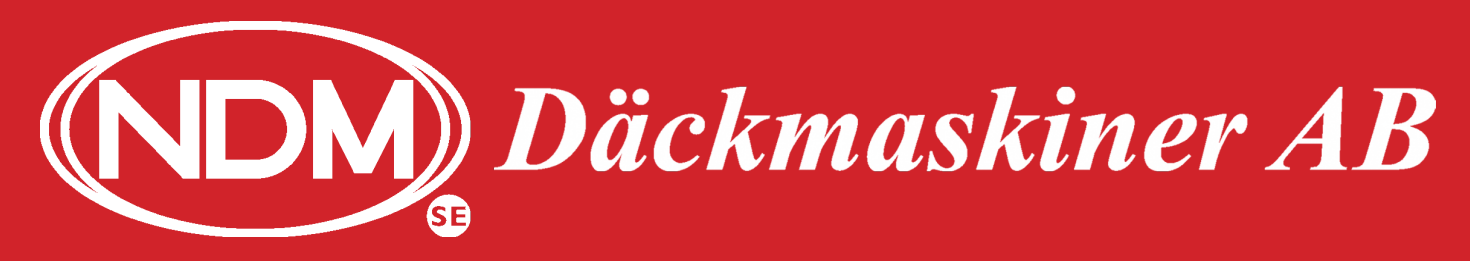

www.ndm.se

Kalibrering Fasep V558/V585

När ni fält ned stänkskyddet, så startar maskinen och ni ser "STOP". Vänta tills maskinen stannar.

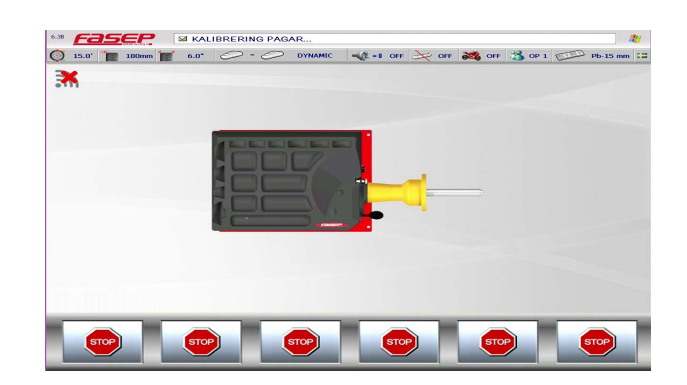

Montera ett hjul i maskinen av medelstorlek.

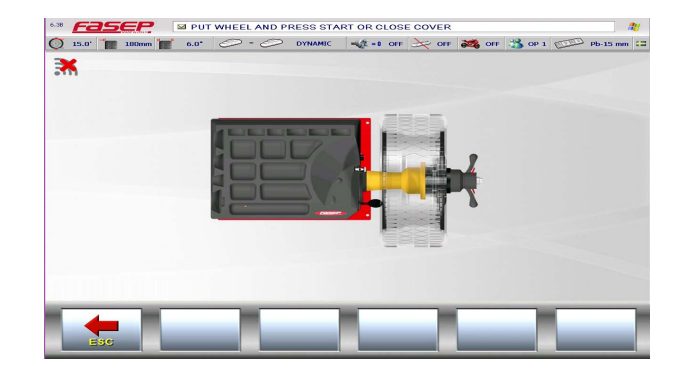

När ni fält ned stänkskyddet, så startar maskinen och ni ser "STOP". Vänta tills maskinen stannar.

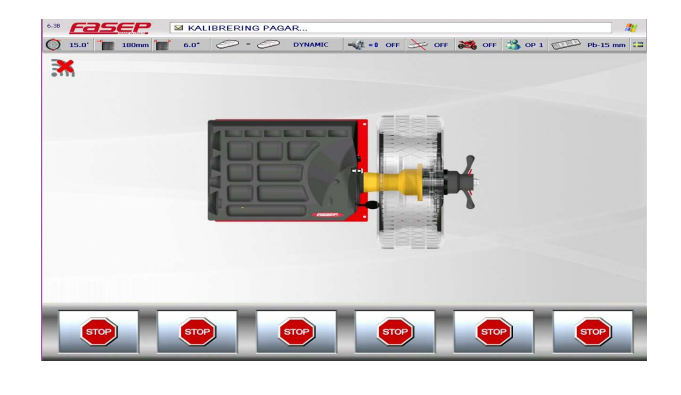

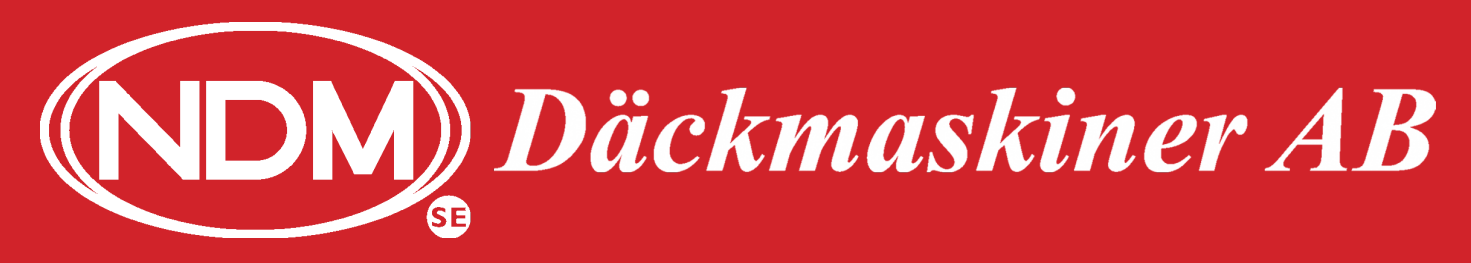

#### www.ndm.se

OFF 🚜 OFF 🚜 OP 1 💬 Pb-15 mm

Kalibrering Fasep V558/V585

Montera kalibreringsvikten som följde med maskinen. Vikten sitter normalt monterat på ryggen eller sidan av maskinen. Vikten skall sitta i det gängade hålet som borde vara rakt upp nu (kl.12.00).

När ni fält ned stänkskyddet, så startar maskinen och ni ser "STOP". Vänta tills maskinen stannar.

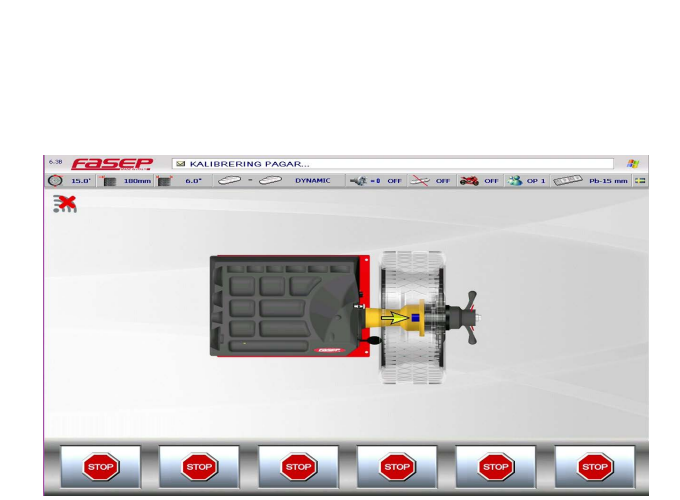

Kalibrering komplett. Tryck på YES.

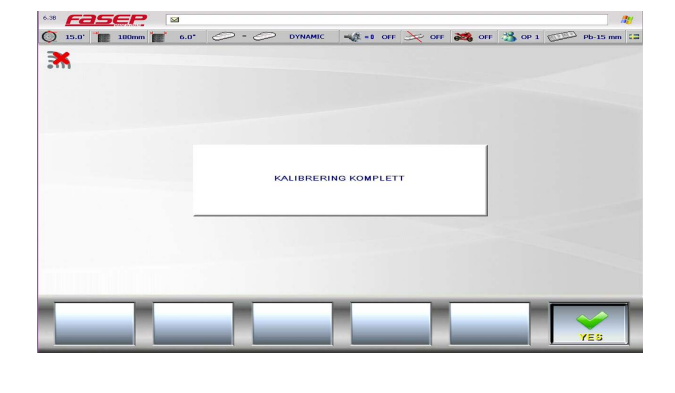

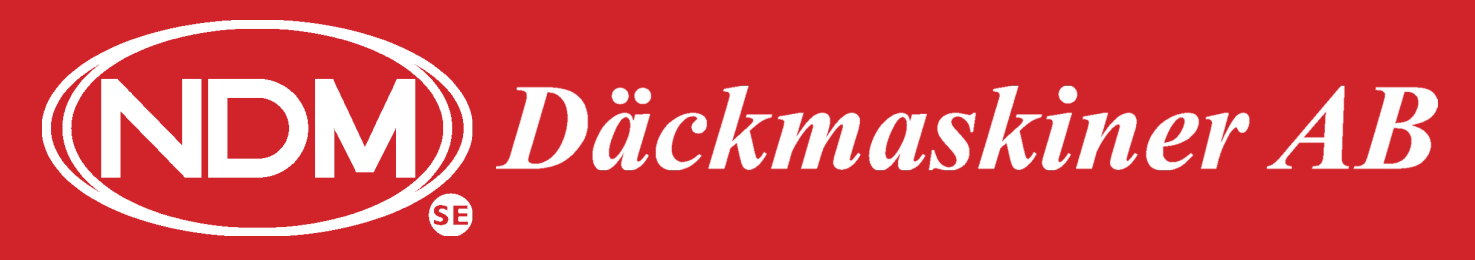

## <u>020-27 26 26</u>

www.ndm.se

Kalibrering Fasep V558/V585

För att kontrollera kalibrering och i vissa fall justera läget. Se till så "Check Calibration" är markerat genom att rotera på hjulet/axeln på maskinen. Tryck SET/OK.

| Th | Calib  | ration             |
|----|--------|--------------------|
|    | Calibi |                    |
|    | 2-     | Check Calibration  |
|    |        | Alu-SE Calibration |
|    | •      | SME Calibration    |
|    | 2      | Tech Calibration   |
|    |        |                    |
|    |        |                    |

Har ni precis kalibrerat maskinen, så sitter hjulet redan i maskinen och ni har eventuellt kvar kalibreringsvikten på navet?! Tag bort kalibreringsvikten men låt hjulet sitta kvar. Annars så montera ni fast ett hjul i maskinen nu.

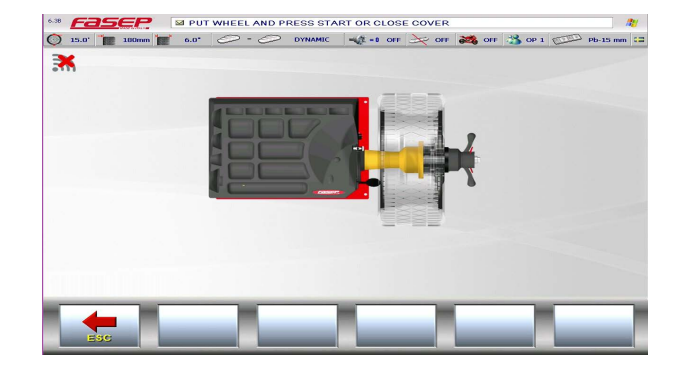

När ni fält ned stänkskyddet, så startar maskinen och ni ser "STOP". Vänta tills maskinen stannar.

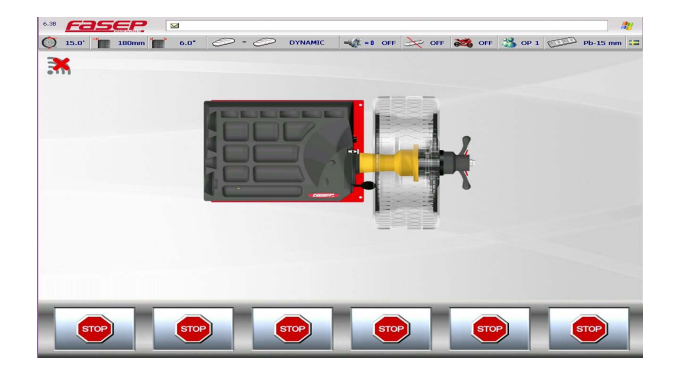

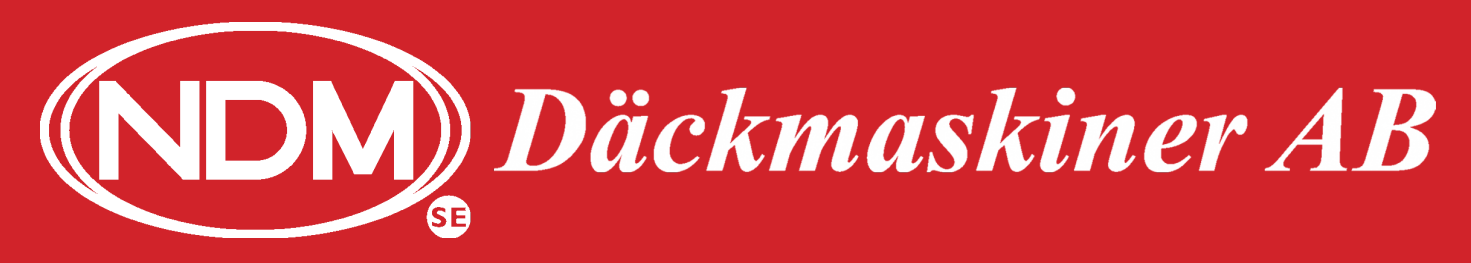

#### www.ndm.se

Kalibrering Fasep V558/V585

Montera kalibreringsvikten som följde med maskinen. Vikten sitter normalt monterat på ryggen eller sidan av maskinen. Vikten skall sitta i det gängade hålet som borde vara rakt upp nu (kl. 12.00).

När ni fält ned stänkskyddet, så startar maskinen och ni ser "STOP" och även "RUN". Vänta tills maskinen stannar.

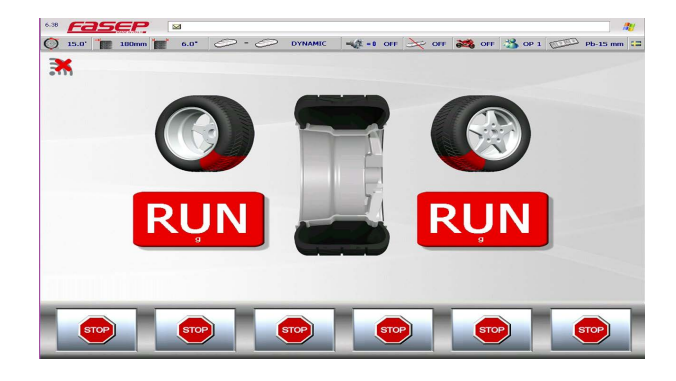

När maskinen stannar, så ser ni "CAL" "OK".

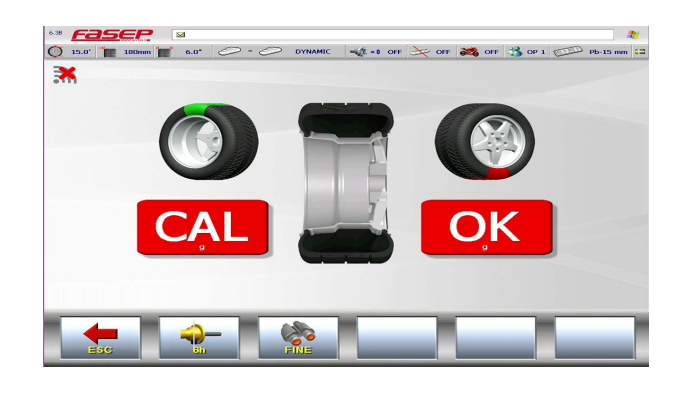

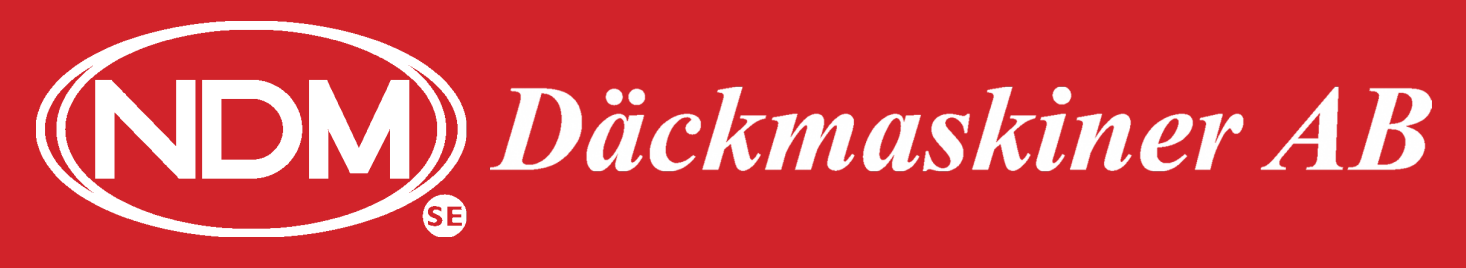

## <u>020-27 26 26</u>

#### www.ndm.se

NT 🚜 OFF 🚜 OF 1 🖅 Pb-15 mm

Kalibrering Fasep V558/V585

När ni kontrollerar läget, rotera hjulet så den gröna symbolen på insidans läge är rakt upp, nu skall kalibreringsvikten vara i sitt nedre läge kl.18.00. Om läget inte stämmer, så är det här vi kan kontrollera och justera det. Tryck på knappen med symbolen för 6h.

Var mycket noggrann, så kalibreringsvikten sitter exakt rakt ned, kl.18.00. Om det blir fel här, så kommer maskinen inte fungera som den skall.

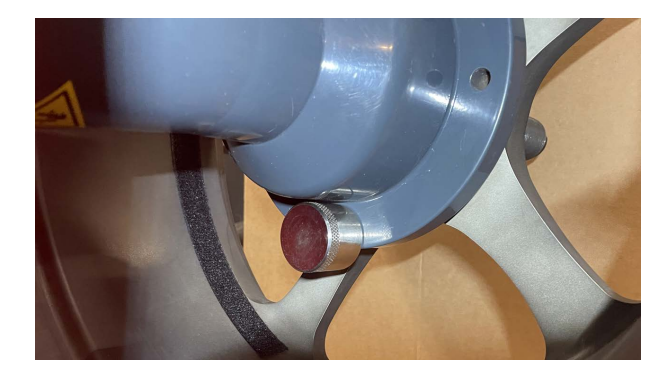

Var mycket noggrann, så kalibreringsvikten sitter exakt rakt ned, kl.18.00 och tryck "YES". Om det blir fel här, så kommer maskinen inte fungera som den skall. Är ni osäkra eller att vikten redan sitter kl.18.00, så tryck "NO".

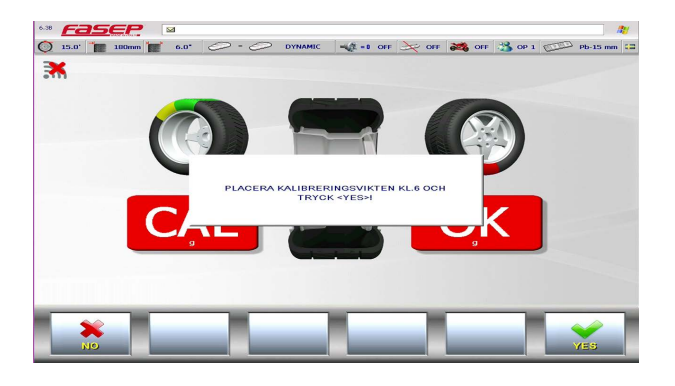

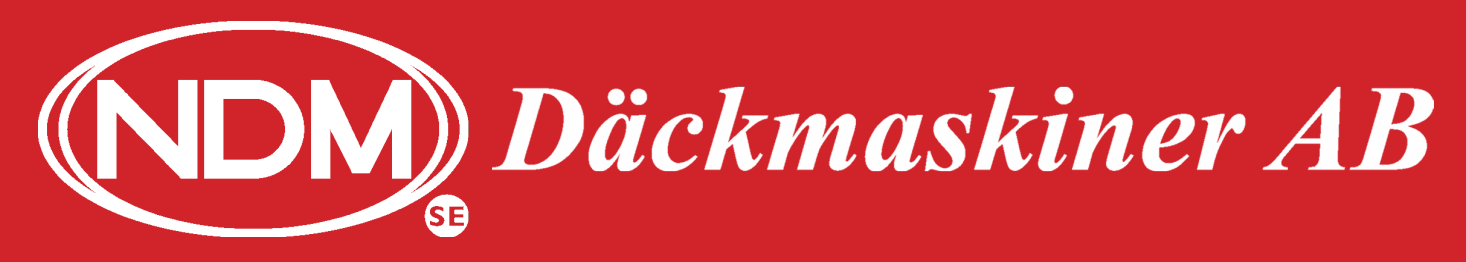

### www.ndm.se

Kalibrering Fasep V558/V585

När kalibrering, kontroll och/eller justering utförts, så kan ni lämna servicesidorna genom att trycka på "ESC".

Tryck åter på "ESC".

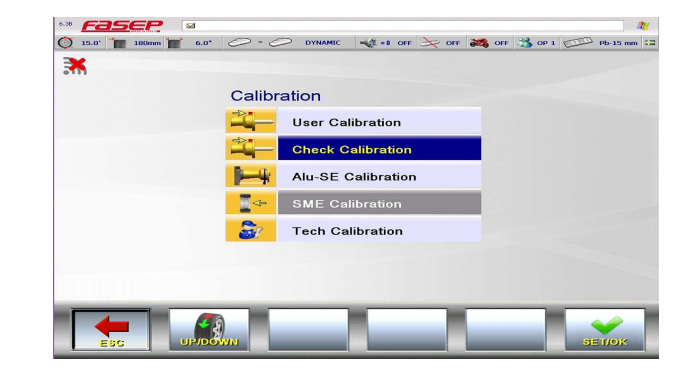

Tryck åter på "ESC". Maskinen startar om och kommer till sitt arbetsprogram.

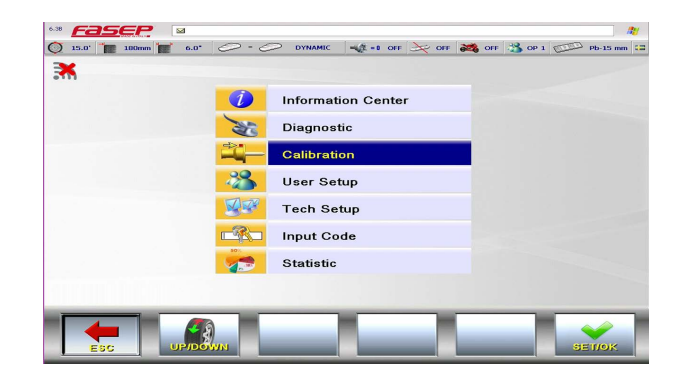